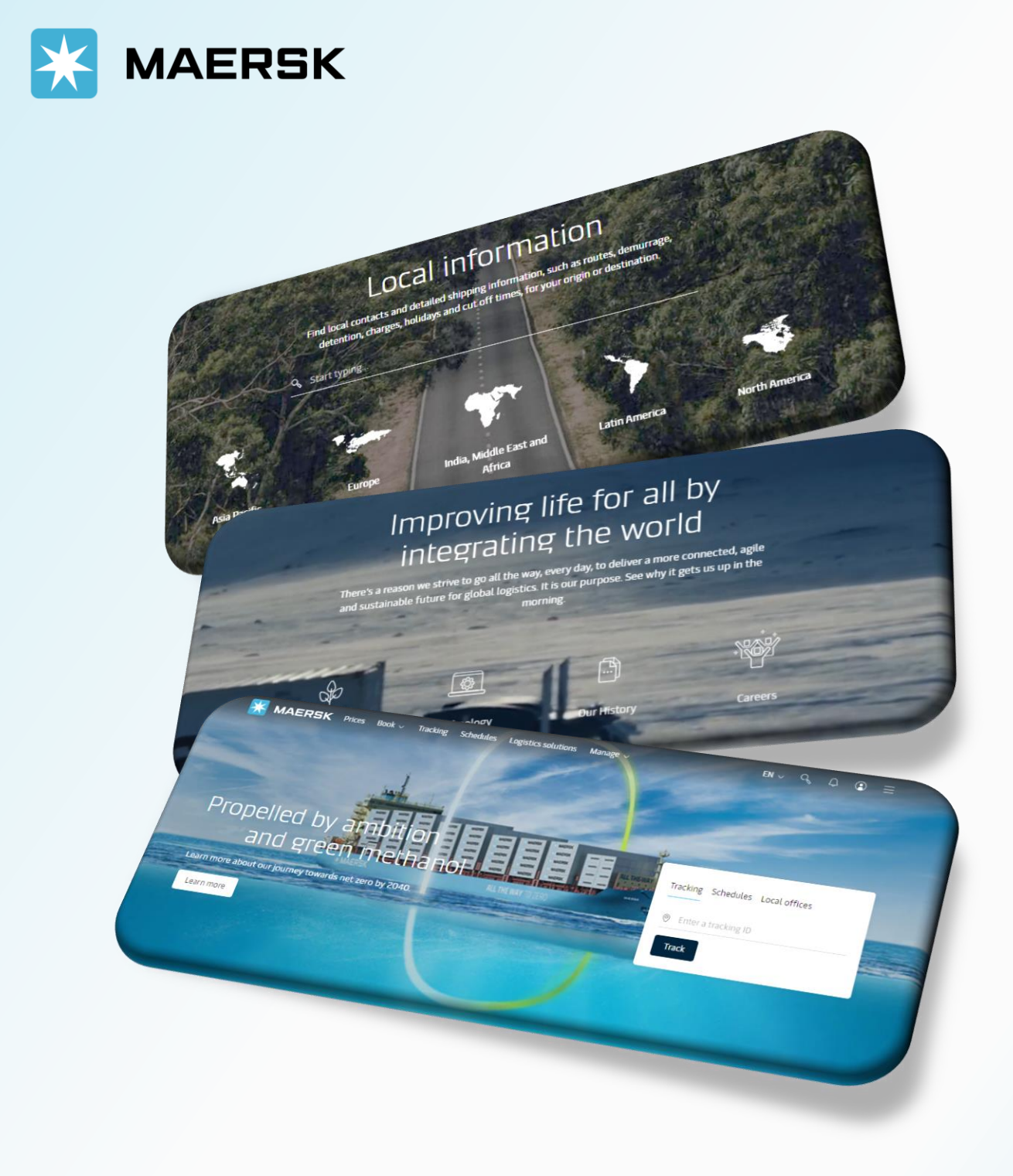

# SUBMIT BOOKING (SERVICE CONTRACT)

WEBSITE MAERSK.COM WELCOME TO OUR WEBSITE GUIDANCE

#### WEBSITE INSTRUCTION

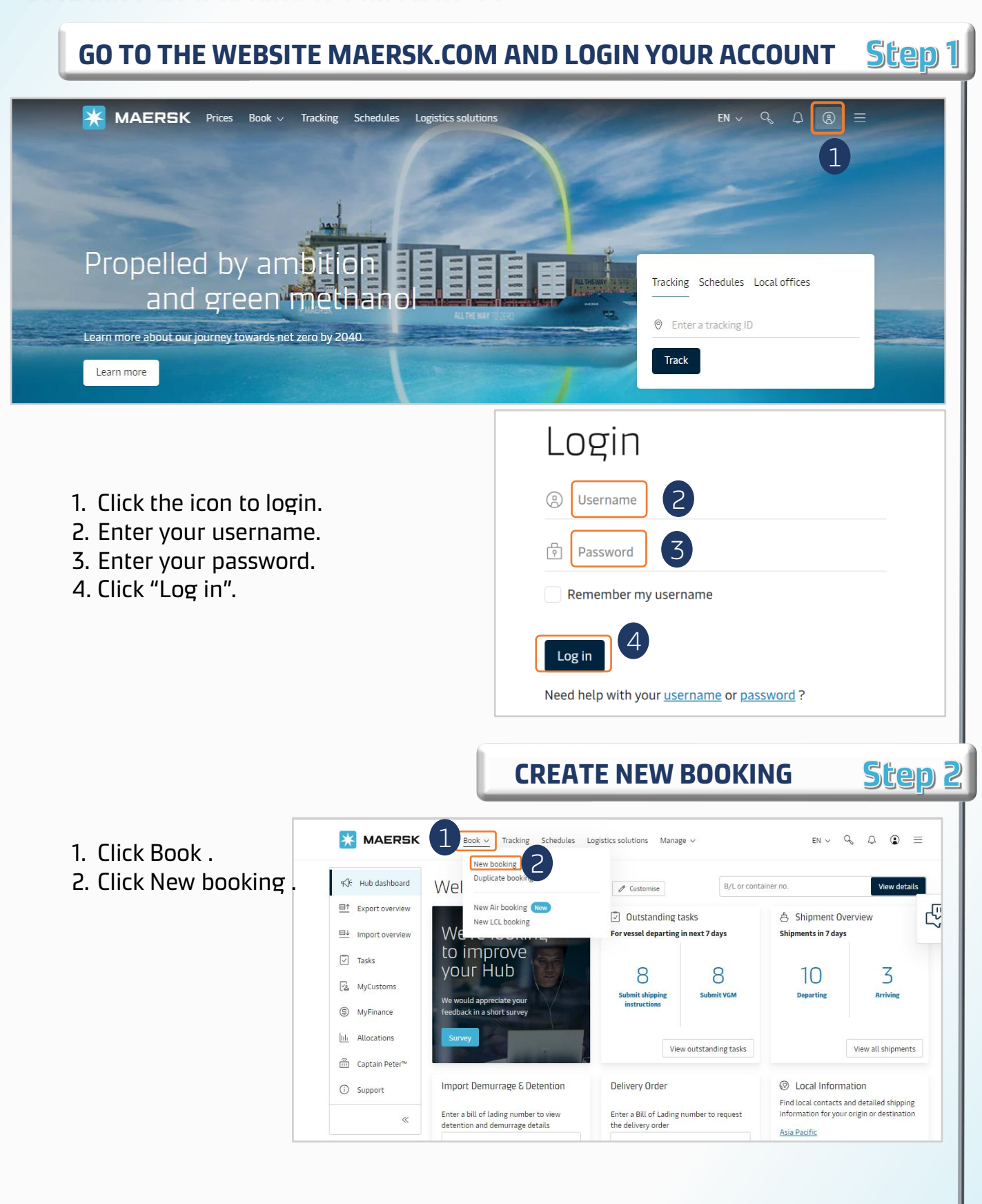

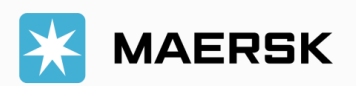

## WEBSITE INSTRUCTION

Step 3

 Type loading / destination and select the suggestions.
 Select the inland. transportation (CY or SD).
 Type in the Commodity and select from suggestions.
 Select the Container type and size, Enter Volume and Cargo weight.

[ ! ]Tick box if you use SOC. [ ! ] Click here for triangulation option.

[!] Click here for adding more container type.

5. Click "Select a price owner" and input Customer code.

Customer code = Contract owner code. If you do not know it, call Maersk Hotline to ask CS agent by providing service contract number. Do not provide company name or address because it may be incorrect.

- 6. Select suitable schedule.
- 7. Click "Continue to book".

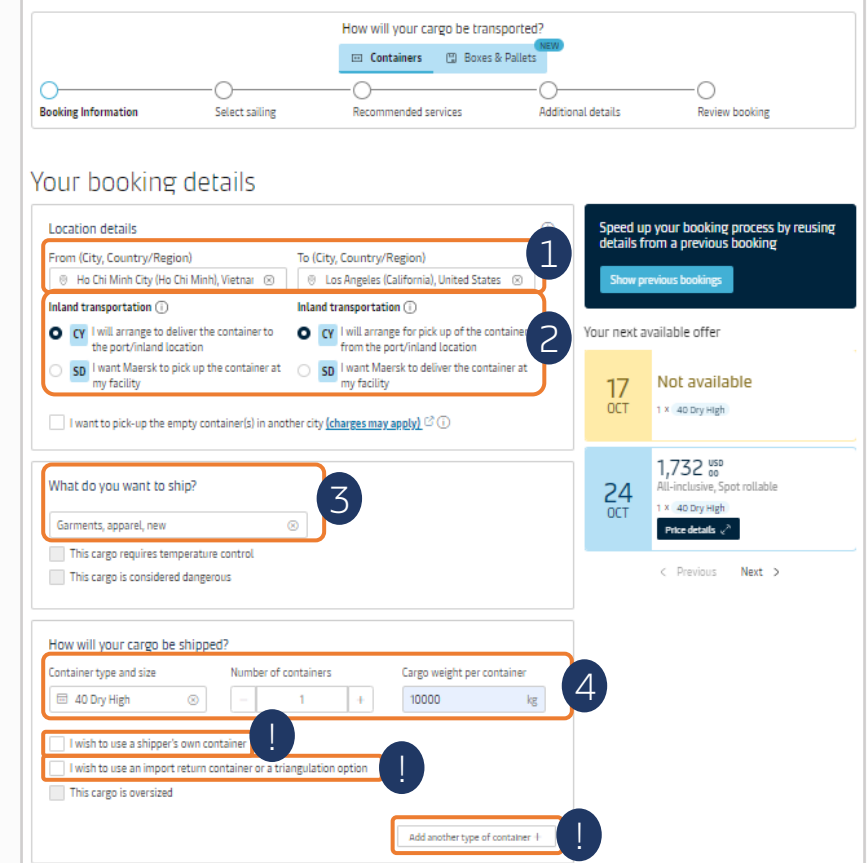

**BOOKING INFORMATION** 

KAERSK Prices Book v Tracking Schedules Logistics solutions Manage v

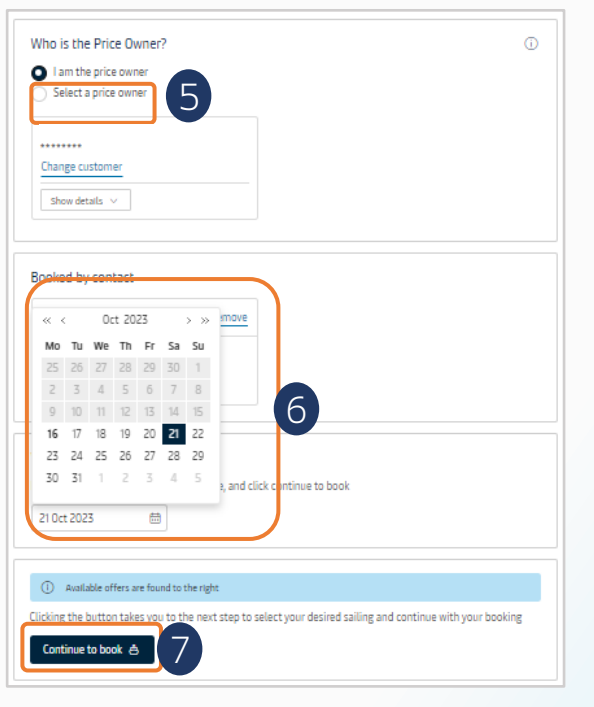

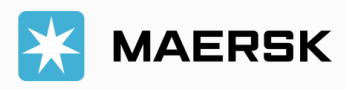

#### WEBSITE INSTRUCTION

**SELECT SAILING** 

Step 4

| Booking Information                                       | Select sailing                 | Recommended services                      | Additional de                 | tails Review bo                                        | ooking                                       |
|-----------------------------------------------------------|--------------------------------|-------------------------------------------|-------------------------------|--------------------------------------------------------|----------------------------------------------|
| elect sailing                                             |                                |                                           |                               |                                                        |                                              |
| o Chi Minh City (Ho (<br>oct 2023                         | Chi Minh), Vietna              | am → Yokohama (Kanaga                     | wa), Japan                    |                                                        |                                              |
| Departure<br>23 Oct 2023, 00:01                           | Ø Arrival<br>2 Nov 2023, 08:30 | () Gate-in deadline<br>22 Oct 2023, 05:00 | () Transit time<br>10 Days    | 은, Vessel/voyage<br>PHOENIX D / 341N                   | ✓ <u>Route &amp; other</u><br><u>details</u> |
| Contract (299114490) <u>Price breakdown &amp; details</u> | L                              |                                           | U<br>Incl. 7 day<br>days of d | SD 488.00<br>s of detention & 21<br>emurrage freetime  | Deadline has<br>passed                       |
| Maersk Spot<br>∨ Price breakdown & details                | E                              | Get USD 15 if rolled ①                    | Incl. 5 day<br>days of d      | ISD 474.00<br>ys of detention & 8<br>emurrage freetime | Deadline has<br>passed                       |
| 9 Oct 2023                                                |                                |                                           |                               | 2                                                      |                                              |
| Departure<br>29 Oct 2023, 17:00                           | Ø Arrival<br>9 Nov 2023, 08:30 | () Gate-in deadline<br>29 Oct 2023, 05:00 | () Transit time<br>10 Days    | 은 Vessel/voyage<br>NIMTOFTE MAERSK / 343               | 5N V Route & other<br>details                |
| Contract (299114490)                                      | 1                              |                                           | U<br>Incl. 7 day<br>days of d | SD 488.00<br>s of detention & 21<br>emurrage freetime  | Book                                         |
| Maersk Spot<br>V Price breakdown & details                | E                              | Get USD 15 if rolled 🛈                    | incl. 5 da<br>days of d       | ISD 474.00<br>ys of detention & 8<br>emurrage freetime | Book                                         |

1. Make sure you see line "Contract number".

2. Click "Route & other details" for deadline/cut off and routing details.

- 3. Click "Book" at Contract line.
- 4. Click "Load more sailing options" to find more schedule.

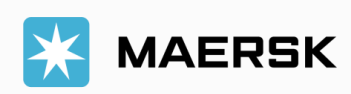

#### WEBSITE INSTRUCTION

| MAERSK Prices Book V Tracking                                                                                                    | Schedules Logistics solutions                                                                                                    |                                                                                                    |                                                                                                    | ÷ ©                                                                                    |
|----------------------------------------------------------------------------------------------------|----------------------------------------------------------------------------------------------------|----------------------------------------------------------------------------------------------------|----------------------------------------------------------------------------------------------------|----------------------------------------------------------------------------------------|
| oking Information Select sailing                                                                                                    | Recommended services                                                                                                    | Additional deta                                                                                                    | Is Review booking                                                                                           |                                                                                        |
| commended services                                                                                                    |                                                                                                    |                                                                                                    |                                                                                                    |                                                                                        |
| e<br>Value Protect<br>/alue Protect is extended liability solution to keep the                                                                                                    | e value of cargo safe from                                                                                                    |                                                                                                    |                                                                                                    |                                                                                        |
| ogistics related risk.<br>/alue Protect Terms and Conditions 🕑 .                                                                                                    |                                                                                                    |                                                                                                    |                                                                                                    |                                                                                        |
| 1                                                                                                    | Level of cover<br>Select an option                                                                                                    | ~                                                                                                    | Price                                                                                                    | Add                                                                                    |
| of securing and safeguarding the quality of the goods value cargo etc.) while kept in the container.                                                                                                    | (agro commodities, high<br>v more                                                                                                    | - 1 +                                                                                                    | 1 × USD 350.00                                                                                              | Add                                                                                    |
| of securing and safeguarding the quality of the goods<br>value cargo etc.) while kept in the container <u>show</u><br>Detention Freetime Extension<br>Add detention freetime for your booking and save up<br>detention or combined Demurrage & Detention at the<br>egardless of actual usage of the additional three time                                                                                                    | (agro commodities, high<br>more<br>to 80% compared to the standard d<br>destination to increase your flexibi                                                                                                    | etention charges. This service o                                                                                                    | 1 × USD 350.00                                                                                              | Add<br>etime for<br>Jable                                                              |
| of securing and safeguarding the quality of the goods<br>value cargo etc.) while kept in the container <u>show</u><br>Detention Freetime Extension<br>Add detention freetime for your booking and save up<br>detention or combined Demurrage & Detention at the<br>regardless of actual usage of the additional free time<br><u>Read more</u> C <sup>2</sup><br>Standard detention charges for your selected destinat                                                                                                    | (agro commodities, high<br>more<br>to 80% compared to the standard d<br>destination to increase your flexibi<br>tion:                                                                                                    | etention charges. This service o                                                                                                    | 1 × USD 350.00                                                                                              | Add<br>etime for<br>lable                                                              |
| of securing and safeguarding the quality of the good<br>value cargo etc.) while kept in the container <u>show</u><br>Detention Freetime Extension<br>Add detention freetime for your booking and save up<br>detention or combined Demurrage & Detention at the<br>regardless of actual usage of the additional free time<br><u>Read more</u> C?<br>Standard detention charges for your selected destinat                                                                                                    | (agro commodities, high<br>more<br>to 80% compared to the standard d<br>destination to increase your flexibi<br>tion:                                                                                                    | I I I I I I I I I I I I I I I I I                                                                                                    | 1 × USD 350.00<br>ffers you to purchase additional fre<br>ply chain. This service is non-refund<br>Cost per | etime for<br>lable                                                                     |
| of securing and safeguarding the quality of the good<br>alue cargo etc.) while kept in the container <u>show</u><br>Detention Freetime Extension<br>Add detention freetime for your booking and save up<br>fetention or combined Demurrage & Detention at the<br>egardless of actual usage of the additional free time<br><u>lead more</u> C <sup>2</sup><br>Standard detention charges for your selected destinat                                                                                                    | (agro commodities, high<br>more<br>to 80% compared to the standard d<br>destination to increase your flexibi<br>tion:                                                                                                    | 1     4     4     4     4     4     4     4     4     4     4     4     4     4     4     4     4     4     4     4     4     4     4     4     4     4     4     4     4     4     4     4     4     4     4     4     4     4     4     4     4     4     4     4     4     4     4     4     4     4     4     4     4     4     4     4     4     4     4     4     4     4     4     4     4     4     4     4     4     4     4     4     4     4     4     4     4     4     4     4     4     4     4     4     4     4     4     4     4     4     4     4     4     4     4     4     4     4     4     4     4     4     4     4     4     4     4     4     4     4     4     4     4     4     4     4     4     4     4     4     4     4     4     4     4     4     4     4     4     4     4     4     4     4     4     4     4     4     4     4     4     4     4     4     4     4     4     4     4     4     4     4     4     4     4     4     4     4     4     4     4     4     4     4     4     4     4     4     4     4     4     4     4     4     4     4     4     4     4     4     4     4     4     4     4     4     4     4     4     4     4     4     4     4     4     4     4     4     4     4     4     4     4     4     4     4     4     4     4     4     4     4     4     4     4     4     4     4     4     4     4     4     4     4     4     4     4     4     4     4     4     4     4     4     4     4     4     4     4     4     4     4     4     4     4     4     4     4     4     4     4     4     4     4     4     4     4     4     4     4     4     4     4     4     4     4     4     4     4     4     4     4     4     4     4     4     4     4     4     4     4     4     4     4     4     4     4     4     4     4     4     4     4     4     4     4     4     4     4     4     4     4     4     4     4     4     4     4     4     4     4     4     4     4     4     4     4     4     4     4     4     4     4     4     4     4     4     4     4     4     4     4     4     4     4     4     4     4     4     4     4 | 1 × USD 350.00<br>ffers you to purchase additional fre<br>ply chain. This service is non-refund<br>Cost per | Add<br>etime for<br>lable<br>day (USD)<br>Free                                         |
| of securing and safeguarding the quality of the good<br>value cargo etc.) while kept in the container <u>show</u><br>Detention Freetime Extension<br>Add detention freetime for your booking and save up<br>detention or combined Demurrage & Detention at the<br>regardless of actual usage of the additional free time<br>Read more C <sup>2</sup><br>Standard detention charges for your selected destinat                                                                                                    | (agro commodities, high<br>more<br>to 80% compared to the standard d<br>destination to increase your flexibi                                                                                                    | I I I I I I I I I I I I I I I I I                                                                                                    | 1 × USD 350.00<br>ffers you to purchase additional fre<br>ply chain. This service is non-refund<br>Cost per | etime for<br>lable<br>day (USD)<br>Free<br>155.00                                      |
| of securing and safeguarding the quality of the good<br>value cargo etc.) while kept in the container v show<br>Detention Freetime Extension<br>Add detention freetime for your booking and save up<br>detention or combined Demurge & Detention at the<br>regardless of actual usage of the additional free time<br>lead more (?<br>Standard detention charges for your selected destinar<br>(* Los Angeles, United States<br>Import Detention starts at gate-out full                                                                                                  | (agro commodities, high<br>more<br>to 80% compared to the standard d<br>destination to increase your flexibi<br>tion:                                                                                                    | I I I I I I I I I I I I I I I I I                                                                                                    | 1 × USD 350.00                                                                                              | Add<br>etime for<br>table<br>day (USD)<br>Free<br>155.00<br>205.00                     |
| of securing and safeguarding the quality of the goods<br>value cargo etc.) while kept in the container <u>show</u><br>Detention Freetime Extension<br>Add detention freetime for your booking and save up<br>detention or combined Demurrage & Detention at the<br>regardless of actual usage of the additional free time<br>Read more C3<br>Sitandard detention charges for your selected destinat<br>(C) Los Angeles, United States<br>Import Detention starts at gate-out full<br>Set additional detention freetime at discound                                       | (agro commodities, high<br>more<br>to 80% compared to the standard d<br>destination to increase your flexibi<br>tion:                                                                                                    | I I I I I I I I I I I I I I I I I                                                                                                    | 1 × USD 350.00<br>ffers you to purchase additional fre<br>ply chain. This service is non-refund<br>Cost per | Add<br>etime for<br>lable<br>day (USD)<br>Free<br>155.00<br>205.00<br>235.00           |
| of securing and safeguarding the quality of the good<br>alue cargo etc.) while kept in the container v show<br>Detention Freetime Extension<br>Add detention freetime for your booking and save up<br>detention or combined Demurge & Detention at the<br>egardless of actual usage of the additional free time<br>lead more (?)<br>Standard detention charges for your selected destinar<br>() Los Angeles, United States<br>Import Detention starts at gate-out full<br>Set additional detention freetime at discoun                                                   | (agro commodities, high<br>more<br>to 80% compared to the standard d<br>destination to increase your flexibi<br>tion:<br>t. See offers in drop down be<br>Additional detention days                                                                                                    | I I I I I I I I I I I I I I I I I                                                                                                    | 1 × USD 350.00                                                                                              | Add<br>etime for<br>lable<br>day (USD)<br>Free<br>155.00<br>205.00<br>235.00           |
| of securing and safeguarding the quality of the good<br>alue cargo etc.) while kept in the container <u>show</u><br>Detention Freetime Extension<br>Add detention freetime for your booking and save up<br>detention or combined Demurge & Detention at the<br>egardless of actual usage of the additional free time<br>tead more (3)<br>Standard detention charges for your selected destinar<br>() Los Angeles, United States<br>Import Detention starts at gate-out full<br>Set additional detention freetime at discourt                                             | (agro commodities, high<br>more<br>to 80% compared to the standard d<br>destination to increase your flexibi<br>tion:<br>t. See offers in drop down be<br>Additional detention days<br>+8 days 5.5 (USD) per day/d                                                                                                    | I I I I I I I I I I I I I I I I I                                                                                                    | 1 × USD 350.00                                                                                              | Add<br>etime for<br>fable<br>day (USD)<br>Free<br>155.00<br>205.00<br>235.00<br>235.00 |
| of securing and safeguarding the quality of the good<br>alue cargo etc.) while kept in the container <u>show</u><br>Detention Freetime Extension<br>Add detention freetime for your booking and save up<br>detention or combined Demurrage & Detention at the<br>regardless of actual usage of the additional free time<br>Read more C3<br>Standard detention charges for your selected destinal<br>() Los Angeles, United States<br>Import Detention starts at gate-out full<br>Set additional detention freetime at discourt                                           | (agro commodities, high<br>more<br>to 80% compared to the standard d<br>destination to increase your flexibi-<br>tion:<br>t. See offers in drop down be<br>Additional detention days<br>+8 days 55 (USD) per day/<br>Select an option<br>+4 days 55 (USD) per day/<br>+8 days 55 (USD) per day/<br>+14 days 49 (USD) per day/<br>+14 days 49 (USD) per day/ | −     1       +     1       +     +       etention charges. This service of<br>lity and gain control of your sup       Validity period (day)       1 - 4       5 - 8       9 - 12       13 +       low:       ontainer       ontainer       ontainer                                                                                                    | 1 × USD 350.00                                                                                              | Add<br>etime for<br>lable<br>free<br>155.00<br>205.00<br>235.00<br>Add                 |
| of securing and safeguarding the quality of the good<br>value cargo etc.) while kept in the container <u>show</u><br>Detention Freetime Extension<br>Add detention freetime for your booking and save up<br>detention or combined Demurrage & Detention at the<br>regardless of actual usage of the additional free time<br><b>Bead more</b> (?)<br>Standard detention charges for your selected destinat<br>( <b>Cos Angeles, United States</b><br>Import Detention starts at gate-out full<br>Set additional detention freetime at discoun<br>Export Customs Clearance | (agro commodities, high<br>more<br>to 80% compared to the standard d<br>destination to increase your flexibil<br>tion:<br>tion:<br>t. See offers in drop down be<br>Additional detention days<br>+8 days 55 (USD) per day/<br>Select an option<br>+8 days 55 (USD) per day/<br>+14 days 4.9 (USD) per day/<br>+14 days 4.9 (USD) per day/                   | −     1       +     1       etention charges. This service o<br>ity and gain control of your sup       Validity period (day)       1 - 4       5 - 8       9 - 12       13 +       low:       container       container       container                                                                                                    | 1 × USD 350.00                                                                                              | Add<br>etime for<br>lable<br>free<br>155.00<br>205.00<br>235.00<br>Add                 |

1. See the value added service (VAS) and click "Add" if you would like to buy.

2. Click "Continue" for next step.

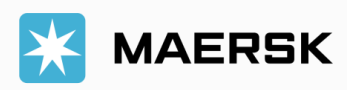

#### WEBSITE INSTRUCTION

|                                                                                                    |                                                              | ADDITION                                                                                                    | IAL DETAI                                                            | LS Step                                |
|----------------------------------------------------------------------------------------------------|--------------------------------------------------------------|----------------------------------------------------------------------------------------------------|----------------------------------------------------------------------|----------------------------------------|
| K MAERSK Prices                                                                                                    | Book 🗸 Tracking                                              | Schedules Logistics solutions Mana                                                                                                    | alle ~                                                               | en∨ Q, Q I I Ξ                         |
| Booking Information                                                                                                    | Select sailing                                               | Recommended services                                                                                                    | Additional details                                                   | Review booking                         |
| dditional det                                                                                                    | ails                                                         |                                                                                                    |                                                                      |                                        |
| Container stuffing o                                                                                                    | letails                                                      |                                                                                                    |                                                                      |                                        |
| Pick-up depot ICD Cat Lai Giang Nam Road 57 CL, Cat Lai ward, Dist Ho Chi Minh City Vietnam 700000 Select a different depot 1 | vict 2                                                       | Pick-up date and reference  Enter haula  Choose another date  Pick-up date and reference  Enter haula  Enter haula  Choose another date  2 | age reference (optional)<br>ilage reference (optional)               | 1                                      |
| <ul> <li>Additional charges can incu<br/>details. Please refer to your</li> </ul>                                             | r if the container is picked (<br>country's local webpage or | up from a different location than the origi<br>contact customer service for details abo                                                    | in or the date selected exceeds t<br>ut the potential charge amount. | the agreed free time or other standard |

1. Click "Select a different depot" if you want to change depot of empty pickup.

2. Click here to choose Pick up date (Origin extra D&D days cannot be purchased beforehand).

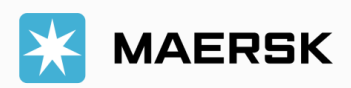

### WEBSITE INSTRUCTION

ADDITIONAL DETAILS STEP 7

 Click each tab to review the information.
 Click edit when needed.

3. Tick this box to add more email to receive booking notification.

4. Read the "terms and conditions" and tick box to confirm.

5. Click "Submit booking".

|                                                                                                    | <ul> <li>Tracking Schedules Log</li> </ul>                                                                                                    | zistics solutions Manage $\checkmark$                                                                                                    | еN ~ 9, Д 🕃                                                                                                    |
|----------------------------------------------------------------------------------------------------|----------------------------------------------------------------------------------------------------|----------------------------------------------------------------------------------------------------|----------------------------------------------------------------------------------------------------|
| Booking Information Sele                                                                                                    | ect sailing Recomm                                                                                                    | ended services Additional details                                                                                                    | Review booking                                                                                                    |
| Review booking<br>Booking information Sailing select                                                                                                    | tion Additional information                                                                                                    | <b>n</b>                                                                                                    |                                                                                                    |
| Booking details                                                                                                    |                                                                                                    |                                                                                                    |                                                                                                    |
| From<br>Ho Chi Minh City (Ho Chi Minh), Vietnam                                                                                                    | To<br>Los Angeles (California), United S                                                                                                    | States                                                                                                    |                                                                                                    |
| Price owner<br>MENTFIELD QV LOGISTICS VIETNAM CO<br>LTD (*******965)                                                                                                    | Customer reference<br>-                                                                                                    | Booked by contact<br>Anna (43800991811)                                                                                                    |                                                                                                    |
| Commodity<br>Garments, apparel, new                                                                                                    | Dangerous cargo<br>No                                                                                                    | Require temperature control<br>No                                                                                                    |                                                                                                    |
| Container type<br>40 Dry High                                                                                                    | Container quantity<br>1                                                                                                    | Cargo weight per container<br>10000 kg                                                                                                    | Shipper's own container<br>No                                                                                                    |
| Edit booking details                                                                                                    |                                                                                                    |                                                                                                    |                                                                                                    |
| Edit booking details         Obtification preferences         Booking confirmation will be sent as per yo         secify by checking the tick-box below and         Add additional email receiver         Enter an email address                                                                                                    | ur communication preferences regi<br>adding the relevant email address.                                                                                                    | stered with us. If you want us to send booking cor                                                                                                    | nfirmation to any additional addresses, plea                                                                                                    |
| Edit booking details Control of the second second s | ur communication preferences regi<br>adding the relevant email address.                                                                                                    | stered with us. If you want us to send booking cor                                                                                                    | nfirmation to any additional addresses, plea                                                                                                    |
| Control of the Goods.  Control of the Goods.  | ur communication preferences regi<br>adding the relevant email address.                                                                                                    | stered with us. If you want us to send booking cor                                                                                                    | nfirmation to any additional addresses, plea                                                                                                    |
| Util booking details       Notification preferences       Booking confirmation will be sent as per yo<br>specify by checking the tick-box below and<br>of ad additional email receiver       Inter an email address       Enter an email address       Terms & Conditions       Thank you for choosing to book with us. By<br>concerning the Goods.       Maersk Spot FMC terms and conditions<br>You have opted for an FMC regulated Maeric<br>contract, including all booking details. Pleas<br>means that a letter of authority (LOA) is re<br>means that a letter of authority (LOA) is not<br>contract.                                                                                                    | ur communication preferences regi<br>adding the relevant email address.                                                                                                    | stered with us. If you want us to send booking cor<br>in below, you agree to the following terms and co<br>ed commodity booking. By booking you are accept<br>Spot to and from the US the shipment is regulate<br>est booking (and only for the first booking). Any a                                                                                                    | nfirmation to any additional addresses, plea<br>onditions, and make the following represent<br>ting <u>Maersk Soot Booking Terms</u> (2 <sup>o</sup> of a ser<br>d by the FMC (Federal Maritime Commission<br>mendments to or cancellation of a confirm                                                                                                    |
| Citit booking details Cititication preferences Booking confirmation will be sent as per yo specify by checking the tick-box below and Cititication at the tick-box below and Cititication at the tick-box below at the tick-box below at the tic  | ur communication preferences regi<br>adding the relevant email address.                                                                                                    | stered with us. If you want us to send booking cor<br>in below, you agree to the following terms and co<br>d commodity booking. By booking you are accept<br>Spot to and from the US the shipment is regulate<br>is to booking (and only for the first booking). Any a<br>covered under the booking are available at inland                                                                                                    | nfirmation to any additional addresses, plea<br>onditions, and make the following represent<br>ting <u>Maersk Soot Booking Terms (?</u> ) of a ser<br>d by the FMC (Federal Maritime commission<br>mendments to or cancellation of a confirm                                                                                                    |
| Util booking details         Notification preferences         Booking confirmation will be sent as per yo specify by checking the tick-box below and specific sent set of the sent as per your and the sent as a ser your and the sent as the sent as the sent set of address         Inter an email address         Could address         Could address         Could address         Could address         Could address         Could address         Marsk Spot FMC terms and conditions         You have opted for an FMC regulated Maere contract, including all booking details. Pleamens that a letter of authority (UA) is regulated Maere contract, including all booking details. Pleamens that a letter of authority (UA) is regulated the sent or a set of the sent or a set of the sent or a set of the set of a set of the sent set of a set of the sent set of a set of the sent set of a set of the set of accessorials applications.         Carge confirmation         Without prejudice to all the Carrier's rights                                                                                                    | ur communication preferences regi<br>adding the relevant email address.<br>33<br>clicking the "Submit Booking" butto<br>sk Spot booking or an FMC exempte<br>se note that when booking Maersk<br>juided from your customer for the fin<br>ations and amendments work, (?<br>icable to any inland transportation<br>under the <u>terms of carriage</u> (?), we                                                                                                    | stered with us. If you want us to send booking cor<br>in below, you agree to the following terms and co<br>d commodity booking. By booking you are accept<br>spot to and from the US the shipment is regulate<br>rst booking (and only for the first booking). Any a<br>covered under the booking are available at <u>inland</u><br>hereby confirm that:                                                                                                    | nfirmation to any additional addresses, plea<br>onditions, and make the following represent<br>ting <u>Maersk Soot Booking Terms (2)</u> of a ser<br>d by the FMC (Federal Maritime Commission<br>mendments to or cancellation of a confirm<br>I Services - Local Offices Information   Maer                                                                                                    |
| Util booking details       Notification preferences       Booking confirmation will be sent as per yo<br>specify by checking the tick-box below and<br>of ad additional email receiver       Image: The sent and the sent as per yo<br>specify by checking the tick-box below and<br>of ad additional email receiver       Image: The sent as the sent as per yo<br>specify by checking the tick-box below and<br>of ad additional email receiver       Image: The sent as the sent as the sent<br>sent as the sent as the tick-box below and<br>to box by the sent as the sent<br>sent as the sent as the sent<br>contract, including all booking details. Plea<br>means that a letter of authority (LOA) is rec<br>boxing is subject to a fee. See how cancell<br>Maersk Inland Carrier Haulage<br>The rules, charges and/or accessorials appli<br>Cargo confirmation<br>Without prejudice to all the Carrier's rights       • The Goods in this booking are NOT classif<br>• The Goods in this booking are set for co<br>we have understood that the Carrier's rights                                                                                                    | ur communication preferences regi<br>adding the relevant email address.<br>300<br>clicking the "Submit Booking" butto<br>sk Spot booking or an FMC exempte<br>se note that when booking Maersk<br>juried from your customer for the fin<br>atoms and amendments work. (5<br>kable to any inland transportation<br>under the <u>terms of carriage</u> (5 <sup>2</sup> , we<br>field as Dangerous Goods as per the<br>rriage by sea and packed in accords<br>il be entitled, but under no obligation | stered with us. If you want us to send booking cor<br>an below, you agree to the following terms and co<br>ad commodity booking. By booking you are accept<br>Spot to and from the US the shipment is regulate<br>rst booking (and only for the first booking). Any a<br>covered under the booking are available at <u>inland</u><br>hereby confirm that:<br>"international Maritime Dangerous Goods (IMDG<br>nore with the CTU Code.                                                                                                    | nfirmation to any additional addresses, plea<br>onditions, and make the following represent<br>ting <u>Maersk Soot Booking Terms (2)</u> of a ser<br>d by the FMC (Federal Maritime Commission<br>mendments to or cancellation of a confirm<br>1 Services - Local Offices Information   Maer<br>) Code".                                                                                                    |
| Idit booking details         Docking confirmation will be sent as per yo specify by checking the tick-box below and details of the sent as per yo specify by checking the tick-box below and details and the sent as per yo specify by checking the tick-box below and details pleas         Inter an email address         Enter an email address         Torents & Conditions         Thank you for choosing to book with us. By concerning the Goods.         Maersk Spot FMC terms and conditions         You have opted for an FMC regulated Maers contract, including all booking details. Pleas means that a letter of authority (10A) is red booking is subject to a fee. See how cancell         Maersk Shot FMC terms and conditions         You have opted for an FMC regulated Maers contract, including all booking details. Pleas the solution is subject to a fee. See how cancell         Maersk Inland Carrier Haulage         The rules, charges and/or accessorials apple         Cargo confirmation         Without prejudice to all the Carrier's rights         • The Goods in this booking are NOT classis         • The Goods in this booking are stafe for ca         • We have understood that the Carrier shall         • We have used submit booking you agree to Maers                                                                                                    | ur communication preferences regi<br>adding the relevant email address.                                                                                                    | stered with us. If you want us to send booking cor<br>in below, you agree to the following terms and co<br>id commodity booking. By booking you are accept<br>Spot to and from the US the shipment is regulate<br>rst booking (and only for the first booking). Any a<br>covered under the booking are available at <u>inland</u><br>hereby confirm that:<br>"international Maritime Dangerous Goods (IMDG<br>nor with the CTU Gode.<br>on, to open and/or scan any package or Container<br>ving Russia and any other EU, US and UN sanctior | Infirmation to any additional addresses, plea<br>anditions, and make the following represent<br>ting <u>Matrix Spot Booking Terms</u> (2 <sup>o</sup> of a ser<br>d by the FNC (Federal Maritime Commission<br>mendments to or cancellation of a confirme<br>I <u>Services - Local Offices Information   Maer</u><br>) Code <sup>+</sup> .<br>at any time and to inspect the contents.<br>ns and export control laws. <u>New</u> |

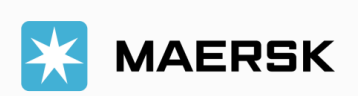